# Milestone Learning and Performance

# Hoe de Milestone Learning Portal te gebruiken

#### Home page samenvatting

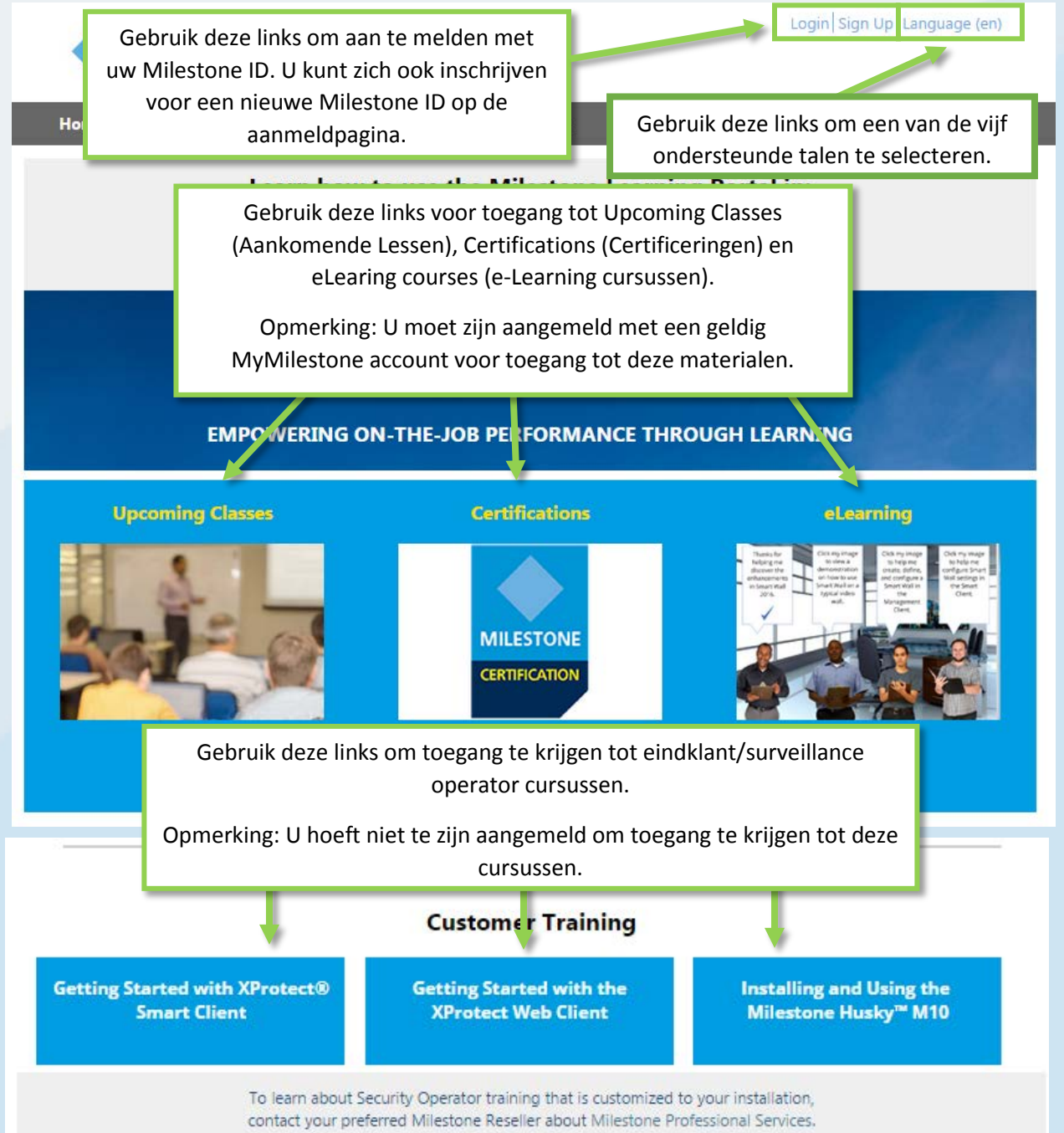

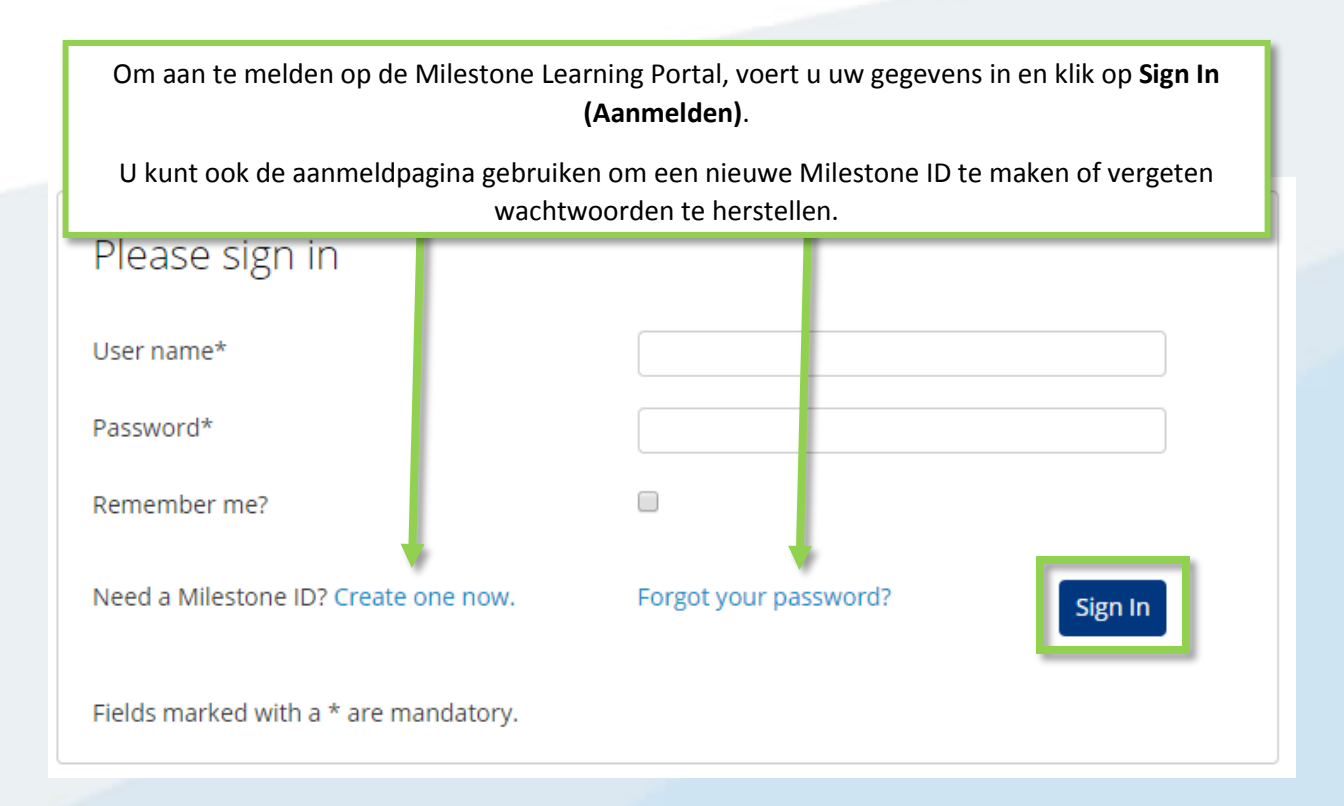

### Waar heb ik toegang tot op de Milestone Learning Portal?

Gebruik de Milestone Learning Portal om toegang te krijgen tot:

- Certificatie beoordelingen.
- Instructeur geleide trainingen.
- eLearning voor klanten en operators (geen aanmelding nodig).
- eLearning voor partners en integrators (aanmelding vereist).

#### Hoe krijg ik toegang tot Certificatie beoordelingen?

Milestone biedt drie certificeringen:

- Milestone Certified Design Engineer (MCDE)
- Milestone Certified Integration Technician (MCIT)
- Milestone Certified Integration Engineer (MCIE)

Om toegang krijgen tot deze op de Milestone Learning Portal home page:

- 1. Klik op Certifications (certificeringen).
- 2. Klik op de certificering waartoe u toegang wilt.
- 3. In het **Detail** tabblad beschrijving, kunt u een van het volgende doen:
  - a. Klik Pay By Credit/Debit Card (betalen met creditcard / betaalkaart).
  - b. Neem contact op met Milestone operations als u wilt betalen per factuur of in Euro. Klik **Milestone operations** om een e-mailbericht te openen voor uw aanvraag.

| Detail                                       | Outline                       |                                           |                               |
|----------------------------------------------|-------------------------------|-------------------------------------------|-------------------------------|
| -                                            | Cours                         | e Cost: USD \$150.00<br>e Length: 2 hours | a                             |
| Q=                                           |                               | PAY BY CREDIT/DEBIT C                     | CARD                          |
|                                              |                               |                                           |                               |
|                                              | Engineer (MCDE) assessmen     | tests your knowledge and skills wi        | th best practices in          |
| h                                            | I usage of video surveillance | It consists of various types of test      | items and you have 2 hours to |
| iplementation a D inal<br>implete it. We rec | tending the Milestone Soluti  | on Design class before taking this a      | assessment.                   |

Hoe kan ik me aanmelden voor Certificeringen in de verschillende ondersteunde talen? Veel materialen zijn beschikbaar in de volgende kern talen.

- Engels
- Duits
- Spaans
- Frans
- Italiaans

Om toegang te krijgen tot certificeringen in deze ondersteunde kern talen:

- 1. In de rechterbovenhoek van de Milestone Learning Portal, klik op Language (Taal).
- 2. Selecteer een van de beschikbare taal-links.
- 3. Op de homepage of in de Course Catalog (studiegids), ga naar de certificering in uw gekozen taal.

U kunt ook toegang krijgen tot de certificering beoordelingen in de volgende andere talen:

- Portugees
- Turks
- Russisch
- Nederlands
- Koreaans
- Japans
- Chinees

Om toegang te krijgen tot certificeringen in deze additionele ondersteunde kern talen:

- 1. Navigeer naar de certificering die u wilt nemen in een van de kern talen.
- 2. Op het **Detail** tabblad, in de certificatie-beschrijving, klikt u op de taal die u wilt openen., in de certificatie-beschrijving, klikt u op de taal die u wilt openen.

implementation and operational usage of video surveillance. It consists of various types of t complete it. We recommend attending the Milestone Solution Design class before taking the term of the second second se

Please contact Milestone operations if you would like to pay by invoice, or in Euro for this a

Click the links below to access the assessment in other languages: <u>Deutsch Español Français Italiano Português Русский Türk 日本語 한국어 中文</u>

## Hoe kan ik me aanmelden voor door een instructeur geleide training? Op de Milestone Learning Portal home page:

#### 1. Klik op Upcoming Classes (Aankomende Lessen).

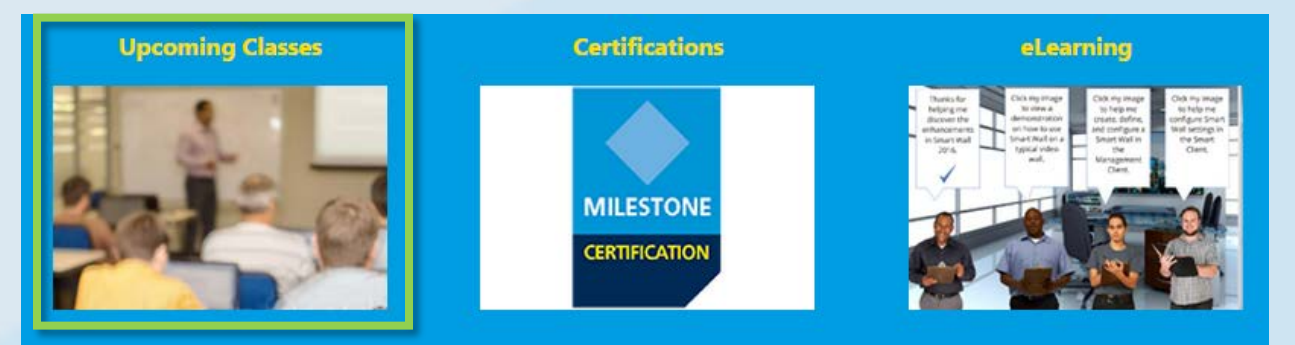

- 2. Op het pagina Upcoming Classes (Aankomende Lessen) die verschijnt, kunt u filteren op:
  - a. Course (Cursussen)
  - b. Language (Taal)
  - c. Country (Land)
- 3. U kunt weergave meer informatie vinden over:
  - a. City (Stad)
  - b. Dates (Data)
  - c. Availability (Beschikbaarheid)
  - d. Registration Deadline (Registratie Einddatum)

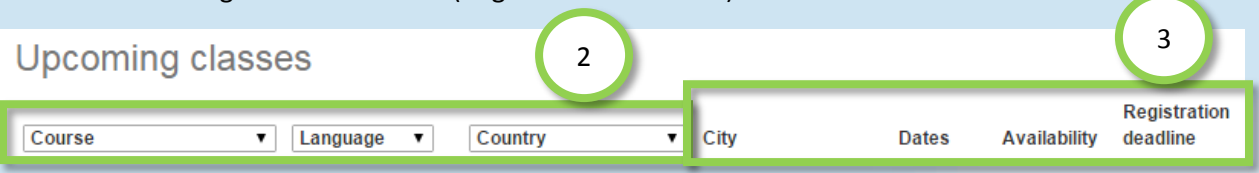

- 4. Klik op een beschikbare les in de lijst voor de details en, afhankelijk van de les, te
  - a. Enroll. (In te schrijven.)
  - b. Contact a Course Coordinator to enroll and pay by invoice. (Neem contact op met een Cursus coördinator to enroll and pay by invoice.)
  - c. Pay directly by credit/debit card or pay by invoice. (Direct betalen met credit/ betaalkaart of betalen per factuur.)

| a | Enroll                                                                                                    |
|---|----------------------------------------------------------------------------------------------------|
| b | To sign up or find more information, please contact the following person:<br>Ed Minstrator<br>edm@milestonesys.de |
| c | Pay by credit/debit card<br>Pay by invoice                                                                        |

#### Hoe kan ik me aanmelden voor een on-locatie training?

Neem contact op met de Beheerder voor informatie over het aanmelden van uw bedrijf voor een onlocatie training. Contact:

- Europa/Midden Oosten/Afrika: <u>MilestoneTrainingEMEA@milestone.dk</u>
- Noord en Zuid Amerika: <u>MilestoneTrainingAmericas@milestone.dk</u>
- Azië en Zuid Stille-Oceaan: <u>MilestoneTrainingAPAC@milestone.dk</u>

#### Wat als ik geen opleiding in mijn omgeving zie?

Neem contact op met de beheerder over het plannen van opleiding in uw regio. Contact:

- Europa/Midden Oosten/Afrika: <u>MilestoneTrainingEMEA@milestone.dk</u>
- Noord en Zuid Amerika: <u>MilestoneTrainingAmericas@milestone.dk</u>
- Azië en Zuid Stille-Oceaan: MilestoneTrainingAPAC@milestone.dk

#### Hoe kan ik mij inschrijven in gratis eLearning lessen?

Om in te schrijven voor de gratis eLearning lessen, volgt u de volgende stappen:

1. Op de Milestone Learning Portal homepage, klik op **eLearning**.

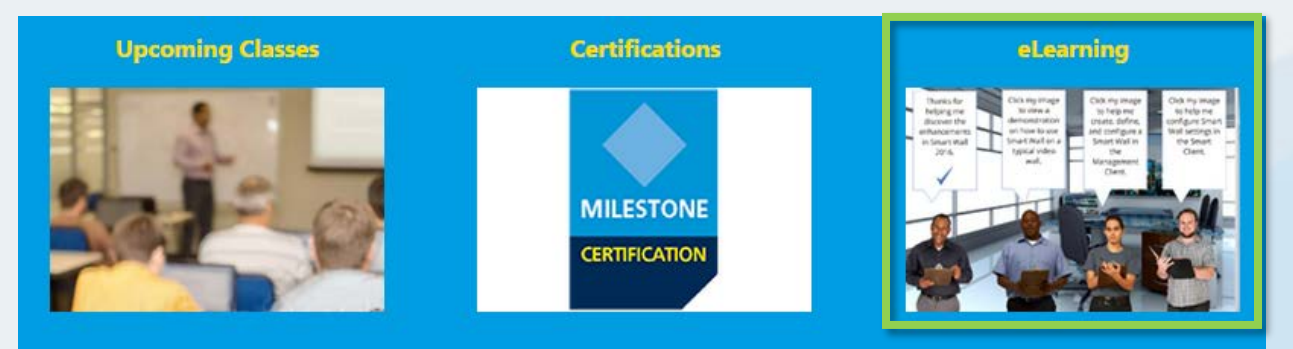

- 2. U kunt hier tot vijf categorieën eLearning cursussen zien:
  - a. New XProtect<sup>®</sup> Features (Nieuwe XProtect Functies)
  - b. Getting Started (Aan de slag)
  - c. Exploring the Milestone Husky<sup>™</sup> (Verkennen van de Milestone Husky)
  - d. Configuring and Using XProtect Features (Configureren en het gebruik van de XProtect Functies)
  - e. Extending XProtect (Het uitbreiden van XProtect)
- 3. Klik op een van de categorieën om de bijbehorende cursussen te weergave. eLearning cursussen zijn beschikbaar in een of meer van de volgende kern talen:
  - Engels
  - Duits
  - Spaans
  - Frans
  - Italiaans

Om toegang te krijgen tot de eLearning cursussen in de volgende ondersteunde talen:

- 1. In de rechterbovenhoek van de Milestone Learning Portal, klik op Language (Taal).
- 2. Selecteer een van de beschikbare taal-links.
- 3. Op de homepage of in de Course Catalog (studiegids), ga naar de certificering in uw gekozen taal.
- 4. Klik op een willekeurige cursus om de gedetailleerde beschrijving te weergave van de doelgroep en de belangrijkste onderwerpen van de cursus.
- 5. Klik op Enroll for free (Gratis Inschrijven).
- 6. Verschillende modules van de cursus worden weergegeven. Klik op Launch (Start) to open the different course modules.

#### Hoe krijg ik toegang tot mijn training informatie?

Als u bent aangemeld op de Milestone Learning Portal, klikt u op het profiel pictogram om de volgende informatie te zien:

- a. Profile (Profiel)
- b. Transcript (Afschrift)
- c. Billing (Facturatie)

Klik op het abblad **Transcript (Afschrift)**, onder de kolom **Completed (Voltooid)**, hier kunt u de voltooide cursussen zien en, indien mogelijk, uw Course Completion Certificates (Voltooide Cursus Certificaten).

| Home Cours                                                                                     | e Catalog Lo                                                                        | earning & Pe                                                                       | rformance                                                        | Contact                              |                       |                                                                             | Search Q                              |
|------------------------------------------------------------------------------------------------|-------------------------------------------------------------------------------------|------------------------------------------------------------------------------------|------------------------------------------------------------------|--------------------------------------|-----------------------|-----------------------------------------------------------------------------|---------------------------------------|
| My Ar a                                                                                        | b                                                                                   |                                                                                    | c                                                                |                                      |                       |                                                                             |                                       |
|                                                                                                |                                                                                     |                                                                                    | $\smile$                                                         |                                      |                       |                                                                             |                                       |
| Profile                                                                                        | Transc                                                                              | ript                                                                               | Billing                                                          |                                      |                       |                                                                             |                                       |
| Transcript                                                                                     |                                                                                     |                                                                                    |                                                                  |                                      |                       | ſ                                                                           | Print                                 |
|                                                                                                |                                                                                     |                                                                                    |                                                                  |                                      |                       | L                                                                           |                                       |
|                                                                                                |                                                                                     |                                                                                    |                                                                  |                                      |                       |                                                                             |                                       |
| Year-to-Date                                                                                   | Course Hours                                                                        | s Complete                                                                         | ed: 2 hours                                                      | 30 minutes                           |                       |                                                                             |                                       |
| Year-to-Date                                                                                   | Course Hours                                                                        | <b>s Complete</b><br>2 hours 30 mi                                                 | ed: 2 hours                                                      | 30 minutes                           |                       |                                                                             |                                       |
| Year-to-Date                                                                                   | Course Hours                                                                        | s Complete<br>2 hours 30 mi                                                        | ed: 2 hours                                                      | 30 minutes                           |                       | Tatal: 0h 20m                                                               | VTD: 2b 20m                           |
| Year-to-Date<br>Total Course Ho<br>Milestone L                                                 | Course Hours                                                                        | s Complete<br>2 hours 30 mi<br>al                                                  | ed: 2 hours                                                      | 30 minutes<br>Cou                    | Irse Hours            | Total: 2h 30m                                                               | YTD: 2h 30m<br>Expected               |
| Year-to-Date<br>Total Course Ho<br>Milestone L                                                 | Course Hours<br>ours Completed: :<br>.earning Ports<br>Course                       | s Complete<br>2 hours 30 mi<br>al<br>Lenc                                          | ath                                                              | 30 minutes<br>Cou<br>Status          | Irse Hours<br>Enrolle | Total: 2h 30m<br>d Completed                                                | YTD: 2h 30m<br>Expected<br>Completion |
| Year-to-Date<br>Total Course Ho<br>Milestone L<br>Online Course                                | Course Hours<br>ours Completed: 2<br>earning Porta<br>Course<br>Klik om he          | s Complete<br>2 hours 30 mi<br>al<br>Lenc<br>t weergav                             | ed: 2 hours<br>nutes<br>ath<br>ye en afdru                       | 30 minutes<br>Cou<br>Status<br>ukken | erse Hours<br>Enrolle | <b>Total:</b> 2h 30m<br>d <b>Completed</b><br>2/28/2016                     | YTD: 2h 30m<br>Expected<br>Completion |
| Year-to-Date<br>Total Course Ho<br>Milestone L<br>Online Course<br>Getting Star                | Course Hours<br>ours Completed: 2<br>earning Porta<br>Course<br>Klik om he<br>van u | s Complete<br>2 hours 30 mi<br>al<br>Lenc<br>it weergav<br>uw Voltooi              | ed: 2 hours<br>nutes<br>ath<br>ve en afdru<br>ide Cursus         | 30 minutes<br>Cou<br>Status<br>ukken | Enrolle<br>21201-016  | Total: 2h 30m<br>Completed<br>2/28/2016<br>Course Completio<br>Certificates | YTD: 2h 30m<br>Expected<br>Completion |
| Year-to-Date<br>Total Course Ho<br>Milestone L<br>Online Course<br>Getting Star<br>Milestone C | Course Hours<br>ours Completed: :<br>earning Porta<br>Course<br>Klik om he<br>van u | s Complete<br>2 hours 30 mi<br>al<br>Lenc<br>et weergav<br>uw Voltooi<br>Certifica | ad: 2 hours<br>nutes<br>ath<br>ve en afdru<br>ide Cursus<br>ten. | 30 minutes<br>Cou<br>Status<br>Jkken | Enrolle               | Total: 2h 30m<br>Completed<br>2/28/2016<br>Certificates<br>2/28/2016        | YTD: 2h 30m<br>Expected<br>Completion |